### To Register Online at cityofpt.merchanttransact.com

Go to Sign-Up on Login-In Page

### Click on "Sign Up" to create a profile online

| City of Port Townsend, WA                                                                                                | 360-385-300<br>ptutilities@cityofpt.u:                                              |
|----------------------------------------------------------------------------------------------------|-------------------------------------------------------------------------------------|
| Welcome to the City of Port Townsend's New Online Payment<br>Portal! You can now view your current bill, due January 20. | Welcome                                                                             |
| For more information about CivicPay and utilities, visit our <u>utility website page</u> .                               | Email<br>This field is required                                                     |
| Read the 2025 Utilities Newsletter.                                                                                      | Password<br>This field is required                                                  |
|                                                                                                    | Remember Me LOG IN                                                                  |
|                                                                                                    | Forgot Password?                                                                    |
|                                                                                                    | Sign Up<br>Don't have an account? Save payment info for future use.                 |
|                                                                                                    | One Time Payment<br>Make a payment without registering.                             |
|                                                                                                    | Contact Us VISA 🌔 🚥 💳                                                               |
|                                                                                                    | Terms of Use   Privacy Policy<br>Copyright © 2025 Springbrook. All rights reserved. |

The options available online if you create a profile are:

- See Payment, Billing, Meter Consumption History
- Sign-up to receive an email when a new bill is available
- Sign up to not receive a paper bill-Save a tree!
- Sign up for AutoPay! Have your bill paid on time every month!

## Please have the following information to Register

- Valid Email address
- > Create a password
- Last Name on Statement
- **Full Account Number (XXXXXX-XXX) 9 Digits**

| City of Port Townsend, WA                                                                                                    |                                                      |                                                                              | 🗣 Contact Us                                                                                         |
|----------------------------------------------------------------------------------------------------|------------------------------------------------------|------------------------------------------------------------------------------|----------------------------------------------------------------------------------------------------|
| Sign Up > New User Registra                                                                                                    | ation                                                |                                                                              |                                                                                                    |
| Account Information<br>Create your account.                                                                                                    |                                                      | Utility Bill Verification<br>A recent utility bill is required to fill in so | ome of the information below.                                                                        |
| Email *                                                                                                    | Confirm Email *                                      | Last Name or Business Name *                                                 | Utility Account Number *                                                                             |
| Password *                                                                                                    | Confirm Password *                                   |                                                                              | Please make sure you enter the account<br>number with all leading and trailing zeroes<br>and dashes. |
| <ul> <li>Password must be at least 8 chara following:</li> <li>Lowercase Letters</li> <li>Uppercase Letters</li> <li>Numbers</li> <li>Special Characters (!, @, #, !)</li> </ul> | (cters in length, and include three of the<br>\$, %) | F REGISTRATION                                                               |                                                                                                    |
|                                                                                                    | Forge                                                | ot Password?                                                                 |                                                                                                    |
| ¢.                                                                                                    |                                                      |                                                                              |                                                                                                    |
|                                                                                                    | Terms of U<br>Copyright © 2025 Spr                   | Ise   Privacy Policy<br>ringbrook. All rights reserved.                      |                                                                                                    |

If you would just like to make a payment and

not create a profile online

## Go to "One Time Payment"

| Welcome to the City of Port Townsend's New Online Payment         Portal! You can now view your current bill, due January 20.         For more information about CivicPay and utilities, visit         our utility website page.         Read the 2025 Utilities Newsletter.         Welcome         User         Description         Description         Description         Welcome         User         Description         Description                                                                                                    |  |
|----------------------------------------------------------------------------------------------------|--|
| For more information about CivicPay and utilities, visit our <u>utility website page</u> .         Read the 2025 Utilities Newsletter.         Email         This field is required         Password         This field is required         Image: Comparison of the page of the page of                                                                                                    |  |
| Password This field is required       Image: Constraint of the second second secon |  |
|                                                                                                    |  |
| Forgot Password?                                                                                                    |  |
| Sign Up<br>Don't have an account? Save payment info for future use.                                                                                                    |  |
| One Time Payment<br>Make a payment without registering.                                                                                                    |  |
| Contact Us VISA 💮 🚥 📻                                                                                                    |  |

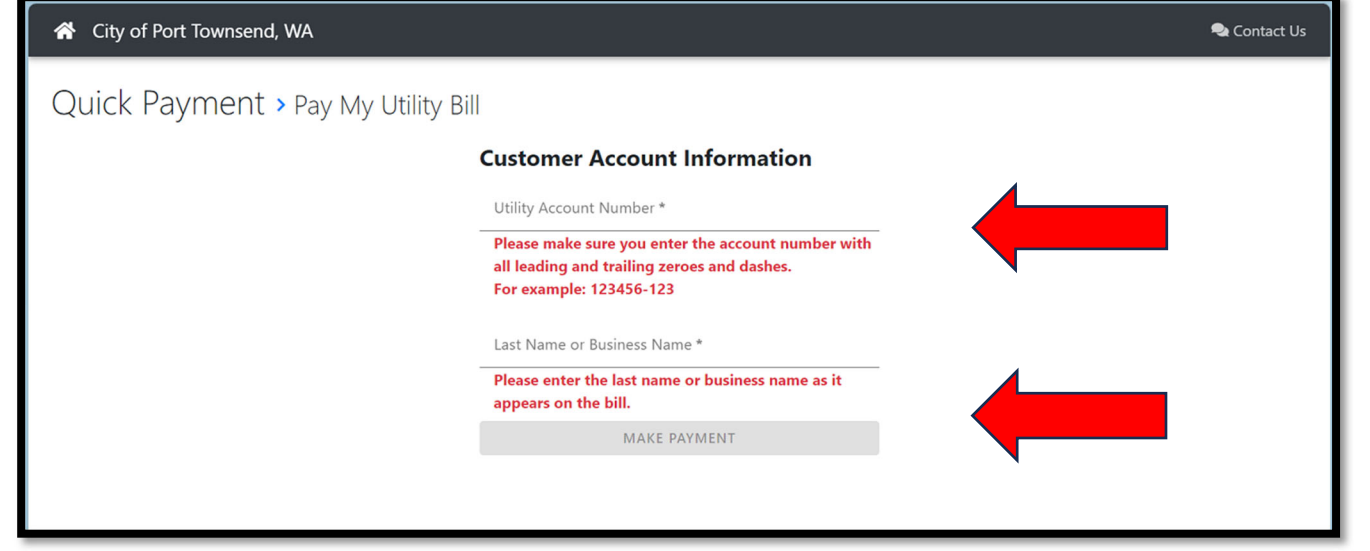

# Once you register you will have access to see your account and sign up for an emailed bill or autopay!

## You can go through the menu once you have registered-check out My Bill, Usage, Activity, My Profile and don't forget to "Make Payment"

| *       | Home<br>Make Payment   | Home > 005039-000                                                              |                                     |
|---------|------------------------|--------------------------------------------------------------------------------|-------------------------------------|
| 8<br>22 | My Bill<br>Usage       | Total Account Balance                                                          |                                     |
|         | Activity<br>My Profile | \$0.00*<br>*Balance is current as of today and may include billing, adjustment | t, and pending payment transactions |
| đ       | Contact Us             | Service Address<br>400 BURGESS ST<br>Springbrook, CA 99999                     | Auto Pay Sign Up >                  |

The "My Profile" is where you enable receiving an emailed bill or choose not to receive a paper bill. Be sure to complete the setups and verify your email. \*\*\*If the email is not verified, then signing up for autopay and emailed notifications cannot be done.

| 🗥 Home                                                                                                    |                                     |                                                                                                    |                                          |                            |                                    |                      |
|----------------------------------------------------------------------------------------------------|-------------------------------------|----------------------------------------------------------------------------------------------------|------------------------------------------|----------------------------|------------------------------------|----------------------|
| • Make Payment                                                                                                    | Yo                                  | Your e-mail has not been verified so you will not be able to select e-billing for accounts or set up auto pay.<br>Resend the verification email |                                          |                            |                                    | up auto pay.         |
| 🚯 My Bill                                                                                                    |                                     |                                                                                                    |                                          |                            |                                    |                      |
| 🙆 Usage                                                                                                    | Login Inform                        | nation                                                                                                    |                                          | $\bigtriangleup$           |                                    |                      |
| 陆 Activity                                                                                                    | E-MAIL ADDRESS U                    | odate                                                                                                    |                                          |                            |                                    |                      |
| Service Requests                                                                                                    | PASSWORD Update                     |                                                                                                    |                                          |                            |                                    |                      |
| 💶 My Profile                                                                                                    | ****                                |                                                                                                    |                                          |                            |                                    |                      |
| Contact Us                                                                                                    | Payment Me                          | thods                                                                                                    |                                          |                            |                                    | + ADD PAYMENT METHOD |
|                                                                                                    | Description                         |                                                                                                    |                                          | Туре                       | Actions                            |                      |
|                                                                                                    | Accounts                            |                                                                                                    |                                          |                            |                                    | + ADD ACCOUNT        |
|                                                                                                    | Account                             | Paper Bill                                                                                                    | E-Bill                                   | Auto Pay                   | Actions                            |                      |
|                                                                                                    | <b>005004-000*</b><br>411 2nd St NW | •                                                                                                    | 0                                        | 0                          | EDIT × REMOVE                      |                      |
|                                                                                                    | *Default account. The de            | fault account cannot be removed                                                                                                    | d. Please <mark>f</mark> irst set a diff | erent account as the defau | ult account to remove this record. |                      |
| Paper Bill: Enable this to receive a paper copy of your bill via the mail.<br>E-Bill: Enable this to receive an electronic copy of your bill via email.<br>Auto Pay: Enable this to automatically debit your account when your bill is due.<br>Tell me more about Auto Pay |                                     |                                                                                                    |                                          |                            |                                    |                      |

Once the email is verified, then there will be additional selections available to choose from.

- ✓ Do you want to receive a paper bill?
- ✓ Do you want to receive an electronic bill(emailed statement)
- ✓ Do you want to sign up for AutoPay-Click on "Yes, I would like to

activate auto payment"

| CivicPay Online                                                                                  |                                                                                                    |                                                                                         |                                      |                           |                     |                      |
|--------------------------------------------------------------------------------------------------|----------------------------------------------------------------------------------------------------|-----------------------------------------------------------------------------------------|--------------------------------------|---------------------------|---------------------|----------------------|
| <ul> <li>Home</li> <li>Make Payment</li> <li>My Bill</li> <li>Usage</li> <li>Activity</li> </ul> | Login Information<br>E-MAIL ADDRESS Update<br>PASSWORD Update                                                                                              |                                                                                         |                                      |                           |                     |                      |
| 💶 My Profile                                                                                     | Payment Methods                                                                                                    |                                                                                         |                                      |                           |                     | + ADD PAYMENT METHOD |
| Contact Us                                                                                       | Description                                                                                                    |                                                                                         | Туре                                 |                           | Actions             |                      |
|                                                                                                  | City of Port Townsend                                                                                                    |                                                                                         | Check<br>Ends in: 4517               |                           | × DELETE            |                      |
|                                                                                                  | Accounts                                                                                                    |                                                                                         |                                      |                           |                     | + ADD ACCOUNT        |
|                                                                                                  | Account                                                                                                    | Paper Bill                                                                              | E-Bill                               | Auto Pay                  | Actions             |                      |
|                                                                                                  | 003053-000*                                                                                                    | •                                                                                       | 0                                    | 0                         | EDIT × REMOVE       |                      |
|                                                                                                  | *Default account. The default account cannot                                                                                                    | pe removed. Please first set a dif                                                      | ferent account                       | as the default account to | remove this record. |                      |
|                                                                                                  | Paper Bill: Enable this to receive a pa<br>E-Bill: Enable this to receive an electr<br>Auto Pay: Enable this to automatical<br>Tell me more about Auto Pay | per copy of your bill via t<br>onic copy of your bill via (<br>y debit your account whe | he mail.<br>email.<br>n your bill is | due.                      |                     |                      |
|                                                                                                  |                                                                                                    |                                                                                         |                                      |                           |                     | ⊳                    |

## If you would like to add more accounts to your profile, click on + ADD ACCOUNT and enter in your Last name or Business name and full 9-digit account number.

| CivicPay Online                             |                                                                                                    |  |  |  |
|---------------------------------------------|----------------------------------------------------------------------------------------------------|--|--|--|
| <ul><li>Home</li><li>Make Payment</li></ul> | My Profile > Add Account                                                                                                    |  |  |  |
| 🚯 My Bill<br>🕶 Usage                        | Add Account                                                                                                    |  |  |  |
| Activity                                    | Last Name or Business Name * Utility Account Number *                                                                        |  |  |  |
| My Profile     Contact Us                   | Please make sure you enter the account number with all<br>leading and trailing zeroes and dashes.<br>For example: 123456-123 |  |  |  |
|                                             |                                                                                                    |  |  |  |

\*\*Please note that you are able to add multiple accounts to one profile, but your payments made apply only to one account at a time. You can manage each account as needed and have different selections on different accounts. There will be a drop down that will allow you to select which account you want to access if you have added more than one to your profile. The green banner will always change to show which account you are viewing on the screen. The service address tab will also update to the correct address when each account is selected.

| Civ      | icPay Online                   |                                                                       | Acc<br>01              | count<br>1542-000                                          | <b>Q</b> deannespringbrook@gma | ail.com 🔻 |
|----------|--------------------------------|-----------------------------------------------------------------------|------------------------|------------------------------------------------------------|--------------------------------|-----------|
| <b>*</b> | <b>Home</b><br>Make Payment    | Home > 011542-000                                                     | 00.<br>00.<br>01<br>01 | 5015-000 <sup>-3</sup><br>5164-000<br>1542-000<br>1563-000 | $\bigtriangledown$             |           |
|          | My Bill<br>Activity            | Now viewing                                                           | account 011542         | 2-000                                                      |                                | ×         |
| <b>≜</b> | Service Requests<br>My Profile | Total Account Balance                                                 |                        |                                                            |                                |           |
| ¢,       | Contact Us                     | \$268.55* *Balance is current as of today and may include billing, as | PAY NOW                | pending paym                                               | nent transactions              |           |
|          |                                | Service Address<br>70 S Side St.<br>Buffalo, NY 14256                 | >                      |                                                            | SIGN UP FOR AUTO PAY           |           |

## If you want to see all accounts associated with your profile, go to the "My Profile" and all accounts will be listed.

| Civ      | icPay Online                                         |                                                                                                    |                                                                                                    |                                                                        | Account<br>Profile                                                                         | 🗸 🕄 deannes                   | pringbrook@gmail.com 🔻 |
|----------|------------------------------------------------------|----------------------------------------------------------------------------------------------------|----------------------------------------------------------------------------------------------------|------------------------------------------------------------------------|--------------------------------------------------------------------------------------------|-------------------------------|------------------------|
|          | Home<br>Make Payment<br>My Bill<br>Usage<br>Activity | Login Information<br>E-MAIL ADDRESS Update<br>deannespringbrook@<br>PASSWORD Update                                                                                  | tion<br>ate<br>gmail.com                                                                                       |                                                                        |                                                                                            |                               |                        |
| <b>#</b> | Service Requests                                     | Payment Meth                                                                                                    | ods                                                                                                    |                                                                        |                                                                                            | +                             | - ADD PAYMENT METHOD   |
|          | My Profile                                           | Description                                                                                                    |                                                                                                    |                                                                        | Туре                                                                                       | Actions                       |                        |
| Q        | Contact Us                                           | Accounts                                                                                                    |                                                                                                    |                                                                        |                                                                                            |                               | + ADD ACCOUNT          |
|          |                                                      | Account                                                                                                    | Paper Bill                                                                                                    | E-Bill                                                                 | Auto Pay                                                                                   | Actions                       |                        |
|          |                                                      | 005015-000<br>211 Demers Ave                                                                                                    | 0                                                                                                    | 0                                                                      | 0                                                                                          |                               | DVE                    |
|          |                                                      | <b>005164-000*</b><br>420 8th St NW                                                                                                    | 0                                                                                                    | 0                                                                      | 0                                                                                          | EDIT X REMO                   | DVE                    |
|          |                                                      | 011542-000<br>70 S Side St.                                                                                                    | 0                                                                                                    | 0                                                                      | 0                                                                                          | 🖍 EDIT 🗙 REMO                 | DVE                    |
|          |                                                      | 011563-000<br>17 S Side St.                                                                                                    | 0                                                                                                    | 0                                                                      | 0                                                                                          | 🖍 EDIT 🗙 REMO                 | DVE                    |
|          |                                                      | *Default account. The default<br><b>Paper Bill:</b> Enable this to<br><b>E-Bill:</b> Enable this to re-<br><b>Auto Pay:</b> Enable this to<br>Tell me more about Aut | account cannot be remove<br>to receive a paper co<br>ceive an electronic co<br>o automatically debit<br>to Pay | ved. Please first s<br>py of your bi<br>opy of your b<br>t your accour | set a different account as<br>Il via the mail.<br>ill via email.<br>nt when your bill is d | the default account to remove | ve this record.        |

#### To see the options available on each account, click "EDIT."

| <b>*</b> | Home<br>Make Payment | My Profile > Edit Account > 005039-000                                                                                                    |                                            |                                                                                                    |  |  |  |
|----------|----------------------|----------------------------------------------------------------------------------------------------|--------------------------------------------|----------------------------------------------------------------------------------------------------|--|--|--|
| 6<br>6   | My Bill<br>Usage     | This utility account is currently setup for Deanne's To                                                                                              | ownship's direct debit progra<br>duplicate | m and auto pay. Please contact Deanne's Township to cancel direct debit to avoid payments.                                          |  |  |  |
|          | Activity             | Paper Bill                                                                                                    |                                            | Electronic Bill                                                                                                    |  |  |  |
|          | Service Requests     | Receive a copy of your bill via mail?                                                                                                    | N                                          | Receive a copy of your bill via e-mail?                                                                                             |  |  |  |
|          | My Profile           | <ul> <li>Yes, print and send my paper bill using the postal service.</li> <li>No, do not print and send my bill using the postal service.</li> </ul> | لي<br>ا                                    | Yes, send an electronic copy of my billing statement via email when the bill is ready.     No, do not send the bill electronically. |  |  |  |
|          | Contractille         |                                                                                                    |                                            |                                                                                                    |  |  |  |

At the top of the page if you are enrolled with agency for direct debit out of your checking or savings account, you will see this blue banner advising you to contact agency if you want to sign up for autopay online. \*\*\*Being enrolled in both could cause an over payment to occur.

#### Under Paper Bill- there are 2 options available.

Paper Bill
Receive a copy of your bill via mail?
Yes, print and send my paper bill using the postal service.
No, do not print and send my bill using the postal service.

You have the option to receive or suppress a paper billing statement. If you choose to suppress the paper statement, the only way to get a copy is to print a copy from the "My Bill" area of your account.

#### Under Electronic Bill- there are 2 options available.

#### **Electronic Bill**

Receive a copy of your bill via e-mail?

Yes, send an electronic copy of my billing statement via email when the bill is ready.

No, do not send the bill electronically.

You have the option to receive an email notification when the agency runs their billing. An email will be sent to your verified email address from <u>noreply@merchanttransact.com</u> alerting you to a new billing available to view and pay. \*\*If you select to not receive a paper bill then you must choose receiving an Electronic Bill.

## Ebill Example

| Your bill from Dear<br>1 message                                                                                                    | nne's To                                         | wnship is ready.                           |                   |                            |                                                                                                 |
|----------------------------------------------------------------------------------------------------|--------------------------------------------------|--------------------------------------------|-------------------|----------------------------|-------------------------------------------------------------------------------------------------|
| noreply@merchanttransac<br>To: deannespringbrook@gn                                                                                                    | <b>ct.com</b> <nor<br>nail.com</nor<br>          | eply@merchanttransact.com>                 |                   | Sat,                       | Nov 23, 2024 at 8:01 AM                                                                         |
| Deanne's Township<br>123 Main Street<br>Omaha, NE 68144<br>402-402-4242<br>9:00 AM to 5:00 PM                                                                                    |                                                  |                                            |                   |                            |                                                                                                 |
| Account Information                                                                                                    |                                                  |                                            |                   |                            |                                                                                                 |
| Account:<br>Name:<br>Service Address:<br>Service Period:<br>Billing Date:<br>Due Date:                                                                                           |                                                  |                                            |                   | 10/1/2024 to               | 005302-000<br>Duncan Louis<br>514 12th St NW<br>10/31/2024 (31 days)<br>11/1/2024<br>11/30/2024 |
| Meter Reading                                                                                                    |                                                  |                                            |                   |                            |                                                                                                 |
| Serial                                                                                                    | Date                                             | Previous Reading<br>Reading                | Date              | Current Reading<br>Reading | Cons                                                                                            |
| Current Charges                                                                                                    | Duto                                             |                                            | 2410              | Roading                    | 000                                                                                             |
| Electric: Electricity Tax<br>Electric: Res Elec Gene<br>Garbage: Res Garb Tax<br>Garbage: Residential G<br>Sewer: Res Swg 5/8"<br>Storm Water: MDH Drir<br>Storm Water: Resident | eral<br>c<br>Sarb<br>nking Water<br>ial Internet | Fee                                        |                   |                            | \$0.50<br>\$7.73<br>\$0.85<br>\$8.75<br>\$9.10<br>\$0.53<br>\$26.45<br>\$4.00                   |
| Storm Water: Street Lic                                                                                                    | ght                                              | Click Here                                 | e to log in       | to                         | \$12.00                                                                                         |
| Water: Res Water 5/8"<br>Total Current Charges:                                                                                                    | :                                                |                                            |                   |                            | \$13.50<br>\$83.41                                                                              |
| Bill Summary                                                                                                    |                                                  | vour onli                                  | ne profile        |                            | 900.4 I                                                                                         |
| Previous Balance:<br>Payments Received:<br>Adjustments:<br>Current Charges Due F                                                                                                 | By 11/30/202                                     | 24:                                        |                   | -                          | \$927.06<br>\$0.00<br>\$0.00<br>\$83.41                                                         |
| * Total Amount Due:                                                                                                    |                                                  |                                            |                   |                            | \$1,010.47                                                                                      |
| * This was the amount d                                                                                                    | ue at the tim                                    | e of billing.                              |                   |                            |                                                                                                 |
| To view your amount d                                                                                                    | ue at the cu                                     | irrent time and make a payment <u>clic</u> | k here.<br>┠ Lool | c for attachm              | ents                                                                                            |
| Recurring Payment                                                                                                    | ts Updated I                                     | Process.pdf                                | fron              | n agency here              | e                                                                                               |

## Signing up for Autopay

| Auto Pay Options                                                                                                    | 0                            |
|----------------------------------------------------------------------------------------------------|------------------------------|
| Yes, I would like to activate auto payment.                                                                                                   | 0                            |
| Tell me more about Auto Pay                                                                                                    |                              |
| Important: Please pay any existing outstanding balances manually. Auto Pay enrollment will not apply to any balances prior to en              | rollment.                    |
| AMOUNT TO PAY                                                                                                    |                              |
| Your autopay payment will pay your entire account balance at time of billing. Your entire account balance includes any adjustments or fees in | curred since your last bill. |
| Set a Safety Amount 1000.00                                                                                                    | N                            |
| * If you choose to set a safety amount, your future autopay payments will not be processed for more than the safety amount.                   |                              |
| PAYMENT DATE                                                                                                    |                              |
| <ul> <li>Pay my bill on the day it is due.</li> <li>Pay my bill v days before it is due.</li> </ul>                                           |                              |
| Payment Method Options                                                                                                    |                              |
| O Use Existing Payment Method                                                                                                    |                              |
| Use New Payment Method                                                                                                    |                              |
| Select Existing Payment Method 🧹                                                                                                    |                              |
| Deanne's CC (Credit Card ending in : 9990) Exp: 10/2026                                                                                       |                              |
|                                                                                                    |                              |

The most important thing when signing up for autopay is to clear any existing balance off your account. Please pay any existing balance owed so that your autopay starts off based on your next billing received. \*\*\*If you sign up and don't pay your existing balance, your account could be subject to penalty charges.

Safety Limit-setting a safety limit provides parameters so that your autopay cannot exceed the safety limit. If your amount is higher than the safety limit, your autopay will be scheduled for the amount of the safety limit.

Payment Date for Autopay-you will have the option to set up autopay to be debited on your billing due date or a select number of days BEFORE the due date.

Example-Due date of 20<sup>th</sup> each month. Select "Pay my bill 10 days before it is due" this will process your payment 10 days before the 20<sup>th</sup> regardless of weekends and holidays.

| Auto Pay Options                                          |                                             |                                                                                                    |  |  |  |
|-----------------------------------------------------------|---------------------------------------------|----------------------------------------------------------------------------------------------------|--|--|--|
| Yes, I would like to activate                             | Yes, I would like to activate auto payment. |                                                                                                    |  |  |  |
| Tell me more about Auto Pa                                | Tell me more about Auto Pay                 |                                                                                                    |  |  |  |
| Important: Please pay an                                  | ny existing outstanding b                   | balances manually. Auto Pay enrollment will not apply to any balances prior to enrollment.                           |  |  |  |
| AMOUNT TO PAY                                             |                                             |                                                                                                    |  |  |  |
| Your autopay payment will pa                              | y your entire account bala                  | ance at time of billing. Your entire account balance includes any adjustments or fees incurred since your last bill. |  |  |  |
| 🛃 Set a Safety Amount                                     | Safety Amount<br>1000.00                    |                                                                                                    |  |  |  |
| * If you choose to set a safety amo                       | unt, your future autopay paym               | ients will not be processed for more than the safety amount.                                                         |  |  |  |
| PAYMENT DATE                                              |                                             |                                                                                                    |  |  |  |
| <ul> <li>Pay my bill on the day it is d</li> </ul>        | ue.                                         |                                                                                                    |  |  |  |
| 🔿 Pay my bill 🔜 days befo                                 | re it is due.                               |                                                                                                    |  |  |  |
| Payment Method                                            | Options                                     |                                                                                                    |  |  |  |
| <ul> <li>Use Existing Payment Method</li> </ul>           | bd                                          |                                                                                                    |  |  |  |
| Use New Payment Method                                    |                                             |                                                                                                    |  |  |  |
| Select Existing Pa                                        | yment Method                                |                                                                                                    |  |  |  |
| O Deanne's CC (Credit Card ending in : 9990) Exp: 10/2026 |                                             |                                                                                                    |  |  |  |
|                                                           |                                             |                                                                                                    |  |  |  |

If you have already saved a payment method you want to use for autopay, then select that from the "Existing Payment Method" listing or create a new one.

If creating a new payment method-select "Use New Payment Method" and fill in the fields below and add a unique description for your new payment method-example "Chase Visa" and save.

## **Credit Card Information Screen**

| Payment Method Options                                                          | Card Information                               |                     |                                             |    |
|---------------------------------------------------------------------------------|------------------------------------------------|---------------------|---------------------------------------------|----|
| <ul> <li>Use Existing Payment Method</li> <li>Use New Payment Method</li> </ul> | BILLING ADDRESS                                |                     |                                             |    |
| Payment Type                                                                    | Cardholder Name *                              |                     |                                             |    |
| Credit/Debit Card     Electronic Chack                                          |                                                |                     |                                             |    |
| DESCRIPTION                                                                     | Address *                                      | Addres              | is 2                                        |    |
| Enter what you would like to call this saved payment method.                    |                                                |                     |                                             | _  |
| Description *                                                                   | City *                                         | State<br>AK         | ← Zip Code *                                |    |
|                                                                                 |                                                |                     |                                             |    |
|                                                                                 | Card Number *                                  |                     |                                             |    |
|                                                                                 | CVV2 * Exp. Month<br>1                         |                     | <ul> <li>Exp. Year</li> <li>2025</li> </ul> | •  |
|                                                                                 | * Please note, saved payment methods unused fo | r a period of 18 mc | onths will expire and be removed.           |    |
| N                                                                               |                                                |                     | CANCEL B SA                                 | VE |

## **ACH Information Screen**

| Payment Method Options                                                          | Checking Information                                     |                                            |          |
|---------------------------------------------------------------------------------|----------------------------------------------------------|--------------------------------------------|----------|
| <ul> <li>Use Existing Payment Method</li> <li>Use New Payment Method</li> </ul> | Name *<br>Nathan Summers                                 | Routing Number *                           | <u>ل</u> |
| Payment Type                                                                    | Enter the name on the checking account.                  |                                            |          |
| Credit/Debit Card Electronic Check                                              | Account Number *                                         | Confirm Account Number *                   |          |
| DESCRIPTION                                                                     | Check Example                                            |                                            |          |
| Enter what you would like to call this saved payment method.                    | * Please note, saved payment methods unused for a period | nd of 18 months will expire and be removed | d.       |
| Description *                                                                   |                                                          |                                            |          |

For ACH (echeck) payments, enter in the Routing number of the Bank and your Account number. \*\*Note that the biggest reason for a payment to be returned as an invalid payment is an <u>Invalid Account Number</u>-PLEASE DOUBLE CHECK YOUR ENTRY.

\*\*Also please note that any payment type entered and is unused to make payment for 18 months will be expired and removed by routine maintenance of the site.

Once you have set up your account's autopay, you will see another Banner when you log into your profile on the home screen letting you know if an amount is scheduled for autopay and what date it will process.

| CivicPay Online                               |                                                                                                    | 😫 123ami@gmail.com 🔻             |  |  |
|-----------------------------------------------|----------------------------------------------------------------------------------------------------|----------------------------------|--|--|
| \Lambda Home                                  | Home                                                                                                  |                                  |  |  |
| Make Payment                                  |                                                                                                    |                                  |  |  |
| <ul> <li>Usage</li> </ul>                     | Your next automated payment of <b>\$168.51</b> is<br>Cancel Payment   Modify                          | s scheduled on 2/10/2025 Payment |  |  |
| <ul><li>Activity</li><li>My Profile</li></ul> | Total Account Balance                                                                                 |                                  |  |  |
| Contact Us                                    | \$168.51* Pay now                                                                                     | VIEW ACCOUNT ACTIVITY            |  |  |
|                                               | *Balance is current as of today and may include billing, adjustment, and pending payment transactions |                                  |  |  |
|                                               | Service Address                                                                                       | MANAGE MY AUTO PAY               |  |  |
|                                               |                                                                                                    |                                  |  |  |

If you need to change the amount for your autopay or cancel it, click on either "Cancel Payment" or "Modify Payment." \*\*\*Please note that no agency admin is able to update these fields, only you the customer can update the amount or cancel your autopay. If you choose to cancel the autopay, it will just cancel the current months autopay, but not remove you from being on autopay for future billings. In order to receive all notification regarding payment processing, please add the following email addresses to your contacts.

#### noreply@merchanttransact.com

#### autopay@merchanttransact.com

# Notifications are sent 3 days prior to your autopay being processed letting you know that the payment will be processed on X date.

| Reminder: your automatic payment to Springbrook Demo                                                                                                    | o is scheduled for 7/8/2022                                                  |
|----------------------------------------------------------------------------------------------------|------------------------------------------------------------------------------|
| noreply@merchanttransact.com <noreply@merchanttransact.com><br/>To:</noreply@merchanttransact.com>                                                                                                    | Mon, Jul 4, 2022 at 9:00 PM                                                  |
| This is a reminder from Springbrook Demo that your automatic payment of \$425,00 processed on 7/8/2022. The payment is for your total amount due as of the time of adjustments or payments made after the bill was posted. | ) for account 005039-XXX will be<br>billing and will not include any account |
| If you need to pay a different amount and/or cancel this scheduled payment, please<br>https://demo.merchanttransact.com.                                                                                                   | e log in to                                                                  |
| This is an automated email. Please do not respond to this email address. If you have using the information below.                                                                                                    | ve any questions, please contact us                                          |
| Springbrook Demo<br>Hours : 9:00 AM to 5:00 PM<br>Phone : 402-402-4242<br>E-Mail :<br>Website : https://demo.merchanttransact.com                                                                                          |                                                                              |

#### You will receive a payment receipt email once your autopay has successfully been processed.

| From: autoreply@n      | nerchanttransact.com <aut< th=""><th>oreply@merchanttransact.com&gt;</th></aut<> | oreply@merchanttransact.com>                                                                                                    |
|------------------------|----------------------------------------------------------------------------------|----------------------------------------------------------------------------------------------------|
| Sent: Tuesday, June    | 18, 2019 2:42 PM                                                                 |                                                                                                    |
| To: pugsrule@gmai      | l.com                                                                            |                                                                                                    |
| Subject: Your autor    | natic payment to Town of I                                                       | leasantville has been processed                                                                                                    |
|                        |                                                                                  |                                                                                                    |
| -                      | · · · · · · · · · · · · · · · · · · ·                                            | it is a second second se |
| This is a notification | from Town of Pleasantvill                                                        | e that your recurring payment in the amount of \$1.00 has been                                                                                                    |
| processed successf     | ully using your payment me                                                       | thod : My Credit Card.                                                                                                    |
|                        |                                                                                  |                                                                                                    |
| Payment Date .:        | 7/16/2019 2:42:22 PM                                                             |                                                                                                    |
|                        |                                                                                  |                                                                                                    |
| Account No.:           | 000038-XXX                                                                       |                                                                                                    |
|                        | 504 NE HICKORY                                                                   |                                                                                                    |
| Service Address:       | Pleasantville, OR 99999                                                          |                                                                                                    |
|                        | <u> </u>                                                                         |                                                                                                    |
|                        |                                                                                  |                                                                                                    |
| Your reference num     | nber for this transaction is :                                                   | 842632698                                                                                                    |
| This is from a potifi  | cation only a mail address                                                       | If you have any questions, please contact us using the information                                                                                                    |
| holow                  | cation only e-man address.                                                       | in you have any questions, please contact us using the information                                                                                                    |
| Delow.                 |                                                                                  |                                                                                                    |
| Town of Pleasantvil    | le                                                                               |                                                                                                    |
| Hours: 8-5             |                                                                                  |                                                                                                    |
| Phone: 123-456-78      | 90                                                                               |                                                                                                    |
| E-Mail : support@to    | ownofpleasantville.com                                                           |                                                                                                    |
| Website :https://to    | wnofpleasantville.merchar                                                        | ttransact.com                                                                                                    |
| on dia and             | for this                                                                         |                                                                                                    |

An email will be sent if for any reason your payment is declined or fails, and you would be responsible for making payment separately to avoid any penalties. If you are declined on autopay, your account will be removed from the autopay process and you would need to re-enroll again.

| IMPORTANT INFORMATION:<br>This is a notification from This Place in a Town Where We have Water that your recurring payment in the amount of \$2.00 has been declined using your payment method of new card 99 | <del>)</del> 0 |
|----------------------------------------------------------------------------------------------------|----------------|
| Payment Date.: 2/17/2023 12:20:11 PM                                                                                                    |                |
| Account No.: 005008-XXX                                                                                                    |                |
| Service Address: 1671 -6 N HOWE ST<br>Springbrook, OR 99999                                                                                                    |                |
| Your payment was declined because: DECLINE:Declined- 30002- EXPIRED CARD                                                                                                    |                |
| Your recurring payments for this account has been disabled. To re-activate your recurring payment please visit https://QA1-ONLINE-DEV-TR.civicsandbox.com                                                     |                |
| Your bill is still due! When you re-activate your recurring payments, your auto-pay will resume with the next billing period. Please make a one-time payment to pay your outstanding bala                     | nce.           |
| This is from a notification only e-mail address. If you have any questions, please contact us using the information below.                                                                                    |                |
| This Place in a Town Where We have Water                                                                                                    |                |
| Hours : 8 AM - 5:30 PM Pacific T                                                                                                    |                |
| Phone: 666-123-1234                                                                                                    |                |
| E-Mail : <u>hilary.turco@sprbrk.com</u>                                                                                                    |                |
| Website : <u>https://QA1-ONLINE-DEV-TR.civicsandbox.com</u>                                                                                                    |                |

If you save a credit card online, you will receive notifications starting at 60 days if your card is going to expire. Notifications are sent at 60, 30, 15, 5 and 1 day prior to the card expiring. If your payment is declined due to a card expiration, you will need to add a new payment method and re-enroll in autopay.

From: <<u>noreply@merchanttransact.com</u>> Date: Mon, Jul 15, 2019 at 2:23 PM Subject: Your My Credit Card payment method is about to expire. To: <<u>grumbleofpugs@gmail.com</u>>

Your Master Card ending in 5454 is about to expire in 30 day(s). Please log in and update your payment information.

IMPORTANT: Credit cards that are expired will be removed from the automatic payment process and require you to re-enroll a new card. Payments cannot be processed on expired cards and could result in late fees.